# 网络加密锁安装方法

## 服务器端:

- 1、先安装我们软件
- 2、插上网络锁
- 3、 然后运行安装目录下的网络锁服务程序"nrSvr.exe"

| terest 1     | ,          |
|--------------|------------|
| NetRockey4   | INDCom.dll |
| Newtonsoft   | .Json.dll  |
| 🛃 nrSvr.exe  |            |
| satch.exe    |            |
| Stimulsoft.B | ase.dll    |
|              |            |

- 4、运行后,出现以下窗口,在窗口上点击找锁,如果提示找到,就代表锁插好
- 了。然后点击【启动】按钮启动服务

| 🔩 Nr4ND-Service      |                  |
|----------------------|------------------|
|                      | 启动[3]            |
|                      | 餐止[[]]           |
|                      | 卸载[ <u>R</u> ]   |
| -                    |                  |
| 注:服务器插拔锁后,需要重<br>已自动 | 重新启动服务,方可完全正常工作! |

5、在服务器上启动我们软件,打开"系统"菜单中的"加密设置",把加密设置改为"网络锁"。

| 1    | 1 🚰 🖬            | Σ                      | 1) (* : | 7    |                 |              |    |    |    |
|------|------------------|------------------------|---------|------|-----------------|--------------|----|----|----|
| 开始   | 工程               | 编制                     | 项目      | 辅助   | 定额              | 工具           | 窗口 | 系统 | 帮助 |
| 操作设置 | <b>人</b><br>保存设置 | <b>以</b><br>界面设置<br>设置 | 名称管理    | 加密设置 | ()<br>軟件道<br>注册 | Ì<br>È∰<br>₫ |    |    |    |

| 🛃 系统设置                       |                 | ×         |
|------------------------------|-----------------|-----------|
| 操作设置<br>保存设置<br>界面设置<br>名称管理 | 加密设置<br>加密类型    |           |
| 加密设置                         | 服务器地址<br>服务器地址: |           |
|                              |                 | ✔ 确定 🔗 取消 |

6、 然后关闭程序后重新启动程序, 打开"帮助"菜单中的"关于我们"。

| 🛃 🛅 🗋              |      | Δ Σ    | 50 | 7                   |              |                  |                    | 6                 |     |
|--------------------|------|--------|----|---------------------|--------------|------------------|--------------------|-------------------|-----|
| 开始                 | 工程   | 编制     | 项目 | 辅助                  | 定额           | 工具               | 窗口                 | 系统                | 帮助  |
| <b>?</b><br>软件帮助 - | 定额帮助 | h • 国家 |    | <b>了了</b><br>在线更新 ] | <b>夏</b> 新日志 | <b>支</b><br>技术支持 | <b>了</b><br>静中心 远移 | <b>1</b><br>程协助 关 | 于我们 |
|                    | 帮助   |        |    | 更調                  | ff           |                  | 英                  | 他                 |     |

里面提示有注册信息后就表示服务器端安装成功。

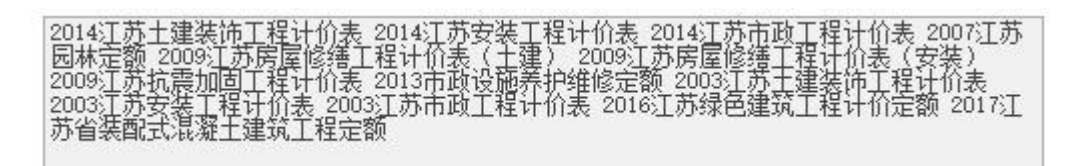

#### 客户端(使用端):

1、先正常安装程序

2、 启动程序,把"系统"菜单中的"加密设置"改成网络锁

3、重新启动程序,打开"帮助"菜单中的"关于我们",里面提示有注册信息 后就表示客户端安装成功,可以正常使用了。

#### 一般问题处理:

在网络版安装过程中出现最多是通信被防火墙限制。我们软件必须把服务器 端的服务程序和客户端的软件程序都添加到防火墙的例外里或者关闭系统防火 墙,如果用的是第三方的防火墙,则必须在第三方防火墙的设置中设置。

首先在控制面板中打开 Windows 防火墙,然后根据不同的操作系统设置例外的程序,具体设置方法如下。

Windows XP 系统的设置方法:在防火墙界面中,点击"添加程序"按钮,选择 nrSvr.exe 后,点击确定即可。

| Vin               | dows Ø                                                                                               | 火墙                                | e                        |                |              |            |      |    |
|-------------------|----------------------------------------------------------------------------------------------------|-----------------------------------|--------------------------|----------------|--------------|------------|------|----|
| 规                 | 例外                                                                                                   | 高级                                | 1                        |                |              |            |      |    |
| Windd<br>加例<br>程序 | ows 防火地<br>外将使部分<br>和服务 (P)                                                                          | 嗇正在阻止<br>}程序更好                    | 上除下列选;<br>子地工作,(         | 定程序和肌<br>旦可能増力 | 服务之外<br>叩安全区 | 的传入<br>L险。 | 网络连接 | 。添 |
| 名和                | nan<br>弥                                                                                             | ,                                 |                          |                |              |            |      | ~  |
|                   | 腾天露三日<br>一<br>一<br>一<br>一<br>一<br>一<br>一<br>一<br>一<br>一<br>一<br>一<br>一<br>一<br>一<br>一<br>一<br>一<br>一 | 下载组件<br>几精灵<br>印机共享<br>番放器<br>番放器 |                          |                |              |            |      |    |
| 添加<br>マ Wi        | 腥序 (E).<br>ndows 防                                                                                   | 添加<br>火墙阻止和                       | 端口 ( <u>0</u> )<br>程序时通知 | 】  编辑<br>我(N)  | (E)          |            | 删除①  |    |
| 允许(               | 列外存在在                                                                                                | <u>+么风险?</u>                      |                          |                |              |            |      |    |
|                   |                                                                                                    |                                   |                          |                | E            | 确定         | ] [] | 以消 |

Windows 10 操作系统的设置方法:在防火墙界面中,点击"允许应用或功能通过 Windows Defender 防火墙",在允许应用界面中,点击"允许其他应用"按钮打开添加应用界面,在"添加应用"中点击"浏览"按钮,选择 nrSvr.exe

### 程序后,点击"添加"按钮即可。

|                               | · Ministender windows berender wi |                                             |
|-------------------------------|-----------------------------------|---------------------------------------------|
| 控制面板主页                        | 使用 Windows Defender 防火墙           | 来帮助保护你的电脑                                   |
| 允许应用或功能通过 Windows             | Windows Defender 防火墙有助于防止黑客       | 或恶意软件通过 Internet 或网络访问你的电脑。                 |
| Defender 防火墙                  | 更新防火墙设置                           |                                             |
| 更改通知设置                        | Windows Defender 防火墙主使田堆          | 若的沿署来 《 ~ ~ ~ ~ ~ ~ ~ ~ ~ ~ ~ ~ ~ ~ ~ ~ ~ ~ |
| 启用或关闭 Windows<br>Defender 防火墙 | 保护计算机。                            | ♥使用推荐设置                                     |
| 还原默认值                         | 推荐的设置有哪些?                         |                                             |
| 高级设置                          |                                   |                                             |
| 对网络进行疑难解答                     | ▼ 5 用 网 谷 ( K )                   | 口注接(                                        |
|                               | 你知道且信任的用户和设备所在的家庭或工               | 作网络                                         |
|                               | Windows Defender 防火墙状态:           | 关闭                                          |
|                               | 传入连接:                             | 阻止所有与未在允许应用列表中的应用的连接                        |
|                               | 活动专用网络:                           | SOFT_HOME                                   |
| 日注美词                          | 通知状态:                             | Windows Defender 防火墙阻止新应用时不要通知              |
| 力項參四                          |                                   | 技                                           |
| 安全和维护                         |                                   |                                             |

|                                                                          | 00           | 百改设署         | ₽(N) |  |
|--------------------------------------------------------------------------|--------------|--------------|------|--|
|                                                                          |              |              |      |  |
| 名称                                                                       | 专用           | 公用           | ^    |  |
| ☑ @{Microsoft.OneConnect_3.1708.2224.0_x64_8wekyb3d8bbwe?ms-resou        |              |              |      |  |
| ☑ @{Microsoft.PPIProjection_10.0.16299.15_neutral_neutral_cw5n1h2txyewy? |              |              |      |  |
| ☑ @{Microsoft.PPIProjection_10.0.16299.15_neutral_neutral_cw5n1h2txyewy? |              | $\checkmark$ |      |  |
| ☑ @{Microsoft.Windows.CloudExperienceHost_10.0.16299.15_neutral_neutra   |              |              |      |  |
| ☑ @{Microsoft.Windows.CloudExperienceHost_10.0.16299.15_neutral_neutra   |              |              |      |  |
| ☑ @{Microsoft.Windows.Photos_2017.37071.16410.0_x64_8wekyb3d8bbwe        | ☑            |              |      |  |
| ☑ @{Microsoft.WindowsStore_11706.1002.9.0_x64_8wekyb3d8bbwe?ms-re        |              |              |      |  |
| ☑"播放到设备"功能                                                               | $\checkmark$ |              |      |  |
| ☑ 360Chrome.exe                                                          |              |              |      |  |
| ☑ 360Chrome.exe                                                          | $\checkmark$ |              |      |  |
| ☑ 360DiagnoseScan.exe                                                    |              |              | ~    |  |
| 详细信息(L)                                                                  | ł            | 删除(M         | )    |  |
| 5                                                                        | c许其他         | 的应用(R        | .)   |  |

| 择你要活                                  | ‱的应用,或单击"浏览"查找未列出                                  | 出的程序,然后单 | 击" <mark>确</mark> 定"。 |
|---------------------------------------|----------------------------------------------------|----------|-----------------------|
| 用(P):                                 |                                                    |          |                       |
| NetR                                  | DCKEY4ND Service                                   |          |                       |
|                                       |                                                    |          |                       |
|                                       |                                                    |          |                       |
|                                       |                                                    |          |                       |
|                                       |                                                    |          |                       |
|                                       |                                                    |          |                       |
|                                       |                                                    |          |                       |
|                                       |                                                    |          |                       |
| 径( <u>A</u> ):                        | D:\金石工程计价软件5.0\nrSvr.e                             | exe      | 浏览( <u>B</u> )        |
| 径( <u>A</u> ):<br><u>斜阳止应</u>         | D:\金石工程计价软件5.0\nrSvr.6                             | exe      | 浏览( <u>B</u> )        |
| 径( <u>A</u> ):<br><u>余阳止応</u><br>可以选择 | D:\金石工程计价软件5.0\nrSvr.e<br>用有何风险?<br>要将此应用添加到的网络类型。 | exe      | 浏览( <u>B</u> )        |